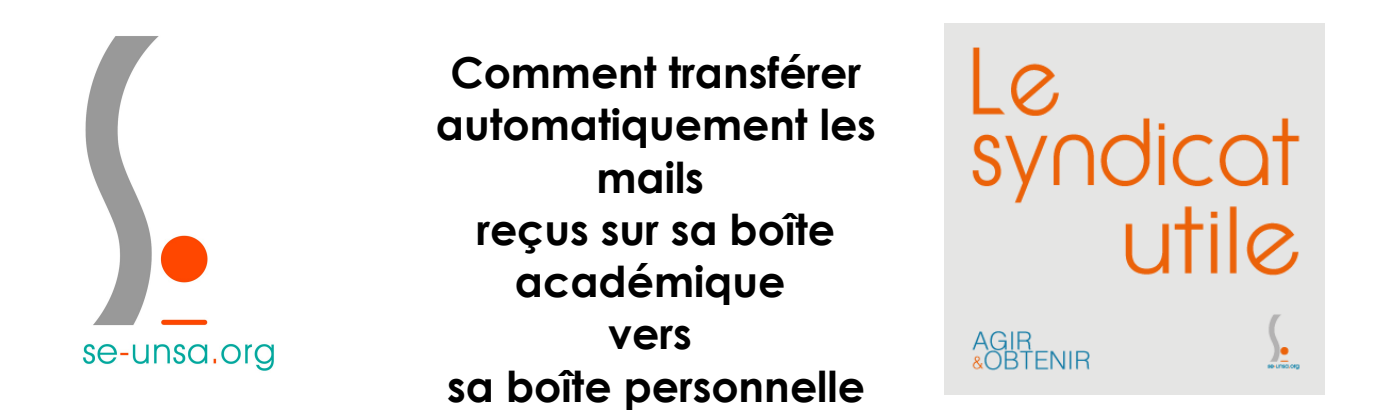

Notre boîte mails professionnelle (prénom.nom@ac-dijon.fr) est devenue un outil incontournable de communication. Cela oblige à la consulter régulièrement.

Si cette pratique n'est pas entrée dans vos habitudes, ce tutoriel vous propose de transférer automatiquement les mails à venir vers votre boîte mails personnelle.

ATTENTION : La fonction « Répondre » ne renverra pas directement un mail à l'expéditeur du message mais à votre boîte professionnelle.

1. Connectez-vous à votre boîte mails académique (cliquez ici).

Si vous n'avez effectué aucune modification et si vous ne possédez pas d'homonyme dans l'académie, le « Nom d'utilisateur » correspond à l'initial du prénom et le nom en minuscules. Exemple : glambert pour Gérard Lambert.

Le « mot de passe » est le NUMEN.

Car

Options

d'adresses

2. Cliquez sur « Options » en bas à gauche).

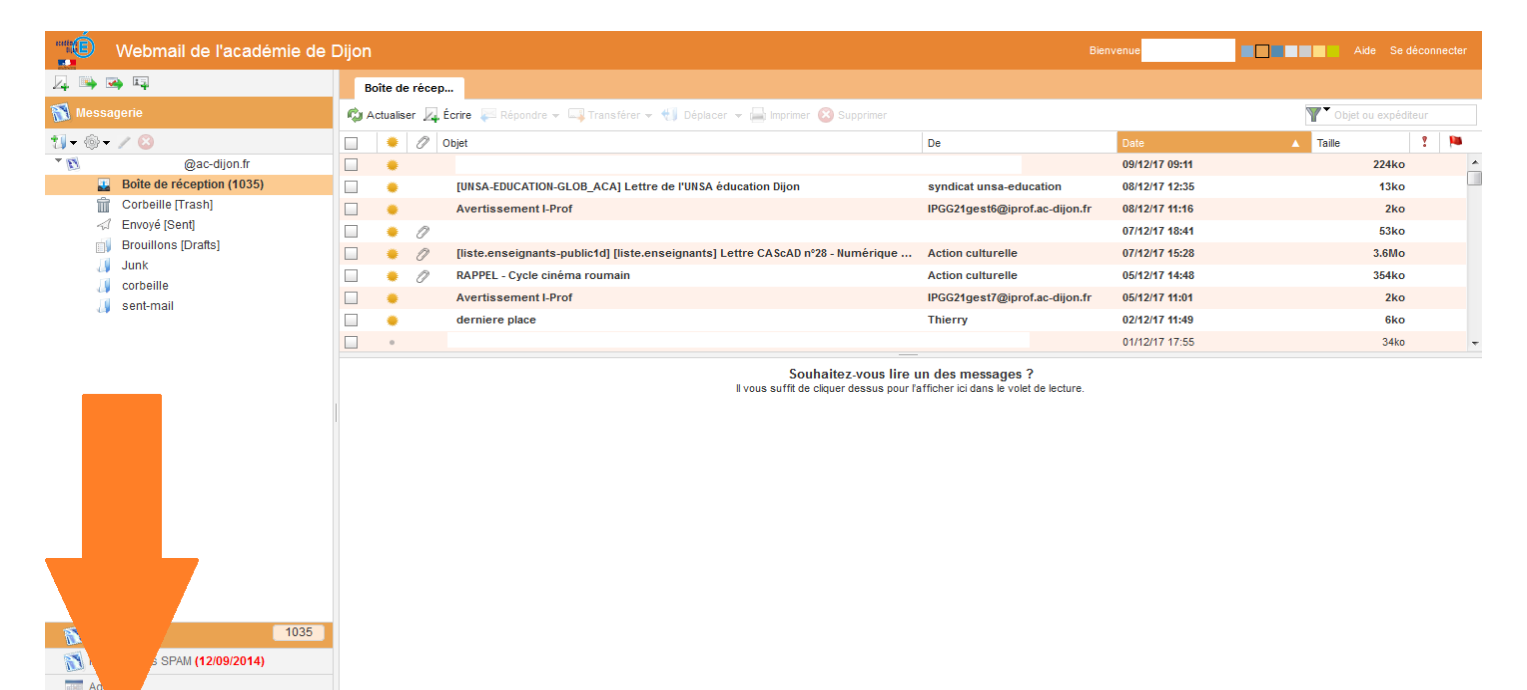

3. Cliquez sur « Transfert » (à gauche).

| * | Général                                                                                                    | Langue                                                                                                    |
|---|----------------------------------------------------------------------------------------------------|----------------------------------------------------------------------------------------------------|
|   | ✓ Généralités ∴ Modifier le mot de passe                                                                                                    | Langue : English                                                                                                    |
| • | Messagerie<br>Généralités<br>Présentation<br>Compte local<br>Filtres de courrier<br>Message de notification d'absent<br>Identités<br>Compte local | Format de date<br>Format de date : JJ/MM/AA<br>MM JJ AA  JJ MM AA AMM<br>Trait d'union  Barre oblique /<br>Format de l'heure<br>Format de l'heure<br>12 heures  24 heures |
| * | Agenda<br>Généralités<br>Événements<br>Notifications                                                                                              | Démarrage de Convergence<br>Service : Messagerie 💌                                                                                                    |

4. Cochez « Activer le transfert automatique ».

Ajoutez votre adresse mail personnelle dans la partie « Transférer à ». Ne décochez pas « Conserver une copie du message ». En cas de besoin, vous pourrez ainsi retrouver un message important dans votre boîte mails professionnelle.

| Activer le tra | nsfert automatique                    |
|----------------|---------------------------------------|
| Transférer à : | gerard.lambert@bmail.com              |
|                | Séparez les adresses par des virgules |
| Conserver ur   | ie copie du message                   |
| Conserver ur   | ne copie du message                   |

5. Cliquez sur « Enregistrer les préférences » (en bas à droite).

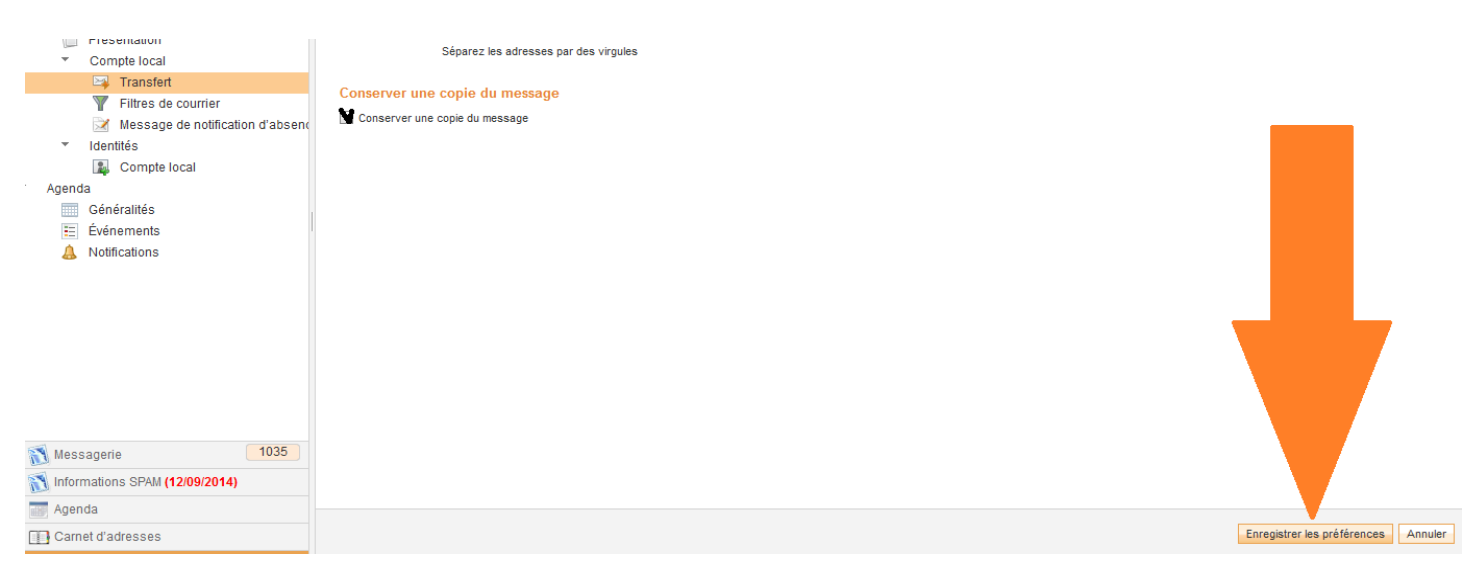

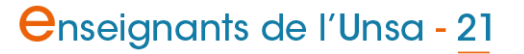